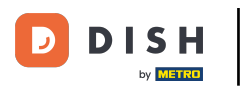

• Fare clic sul pulsante del menu .

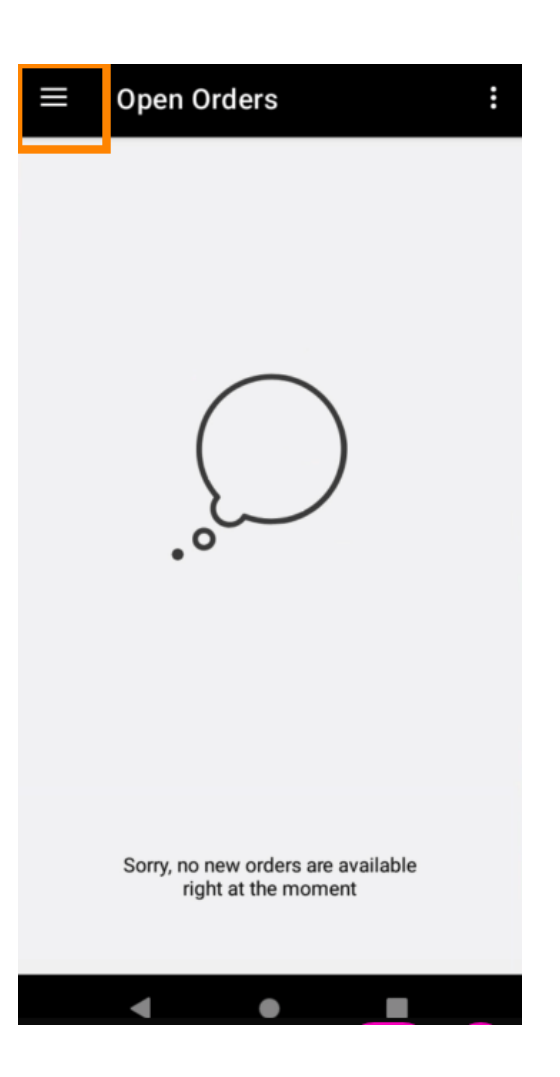

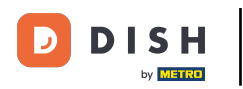

## • Fare clic su Account .

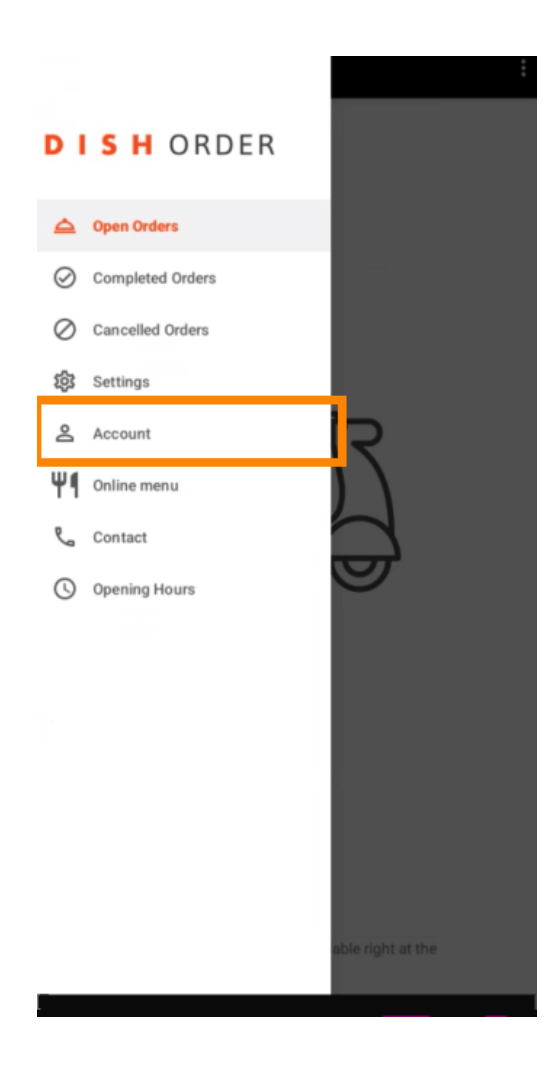

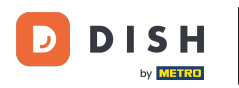

Nella pagina Account, puoi vedere le informazioni del tuo ristorante. Per modificarle, clicca sulla freccia.

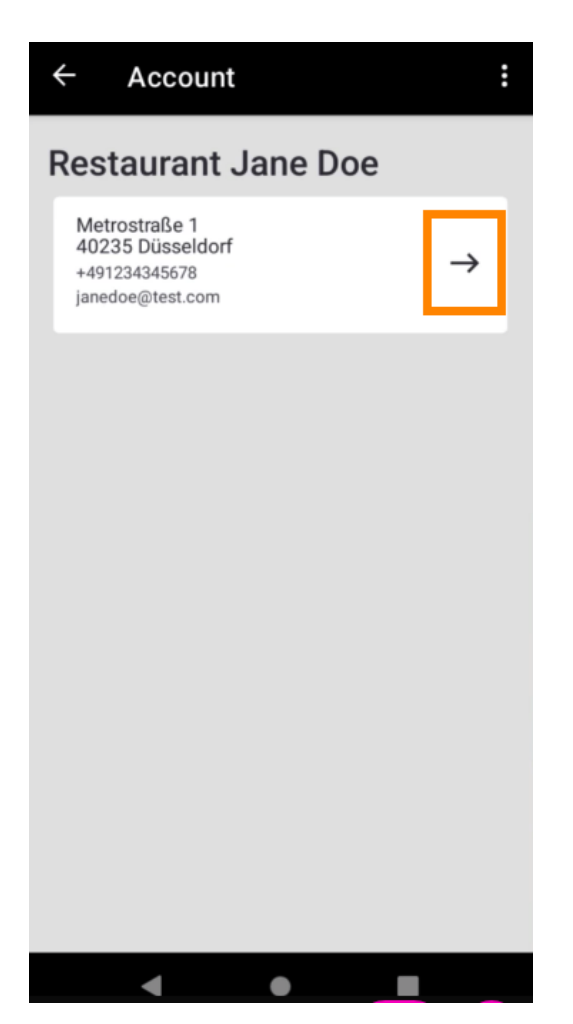

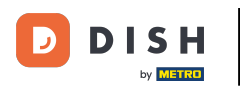

Ora puoi inserire i dati che vuoi modificare. Fai clic su Salva modifiche.

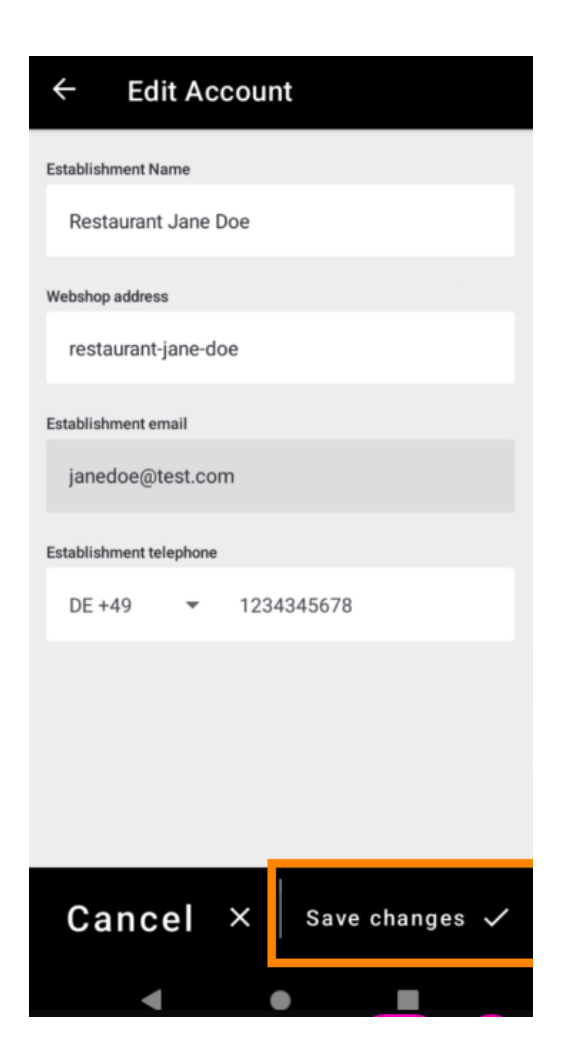

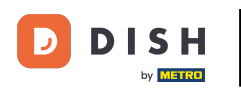

Clicca su Contatti per ottenere le informazioni di contatto del tuo servizio clienti.

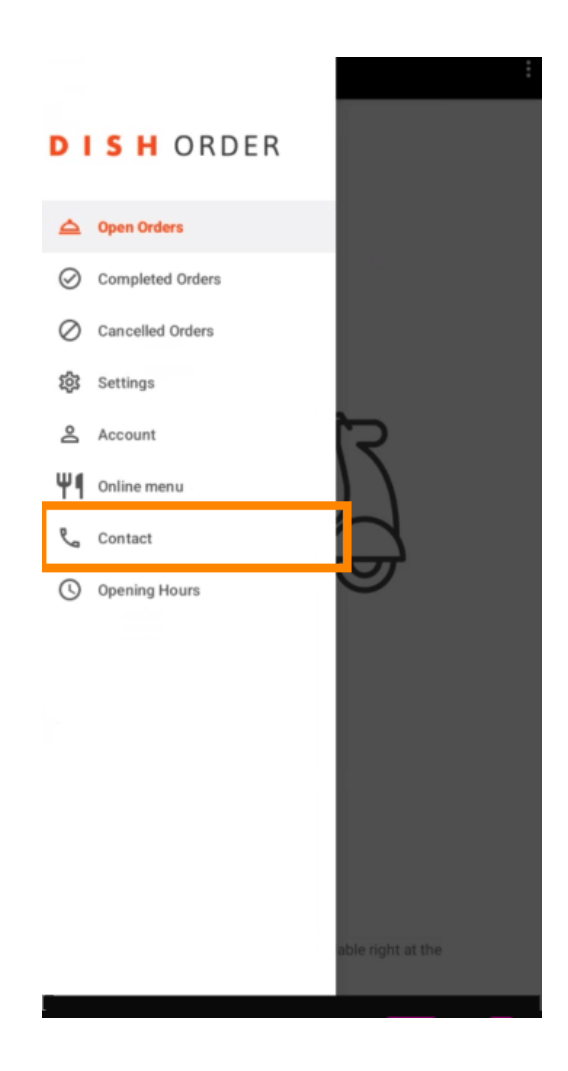

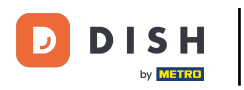

## **Ecco** fatto, hai finito.

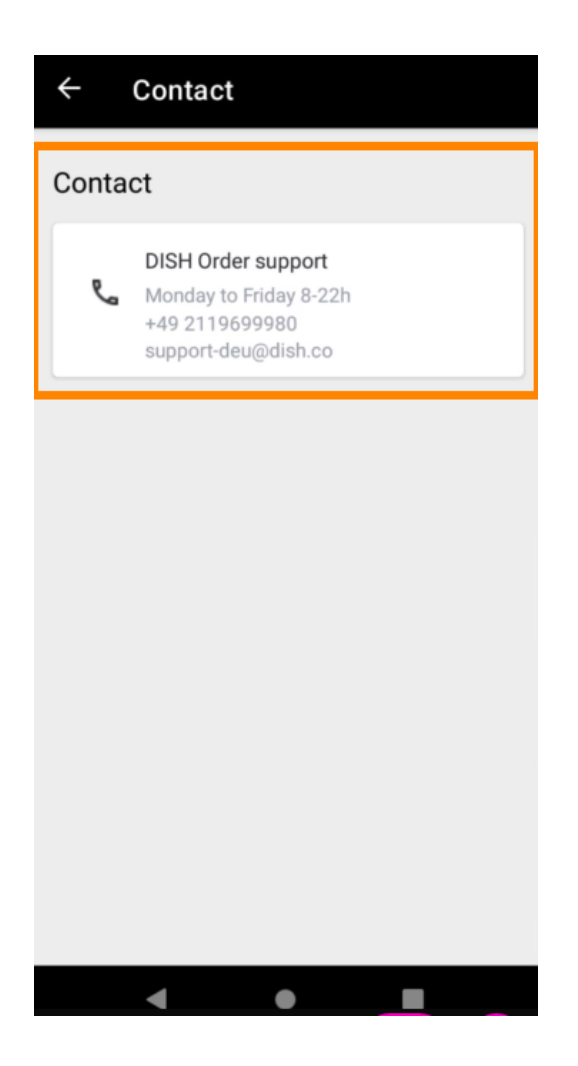

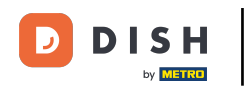

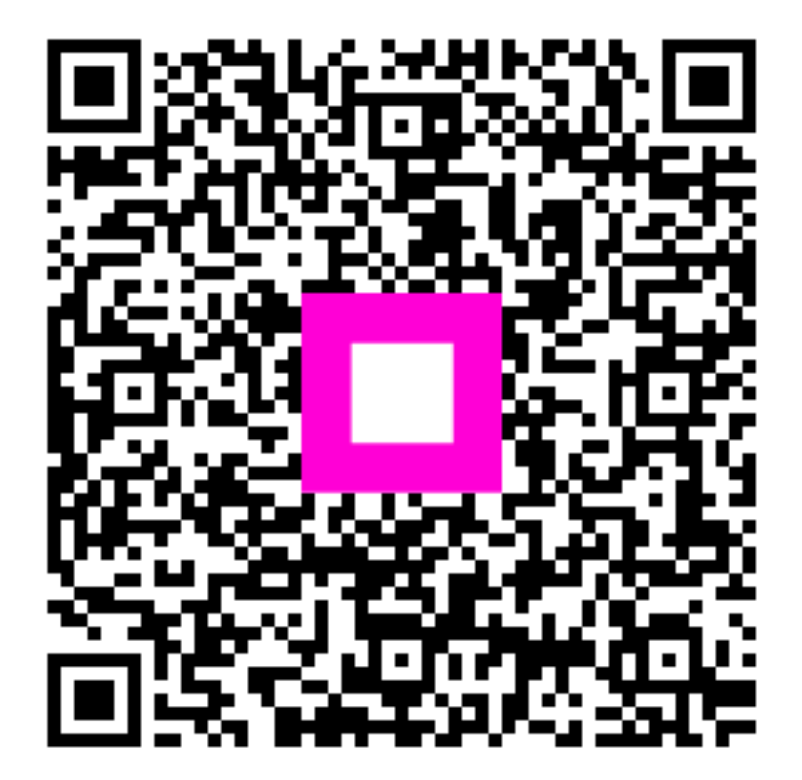

Scansiona per andare al lettore interattivo